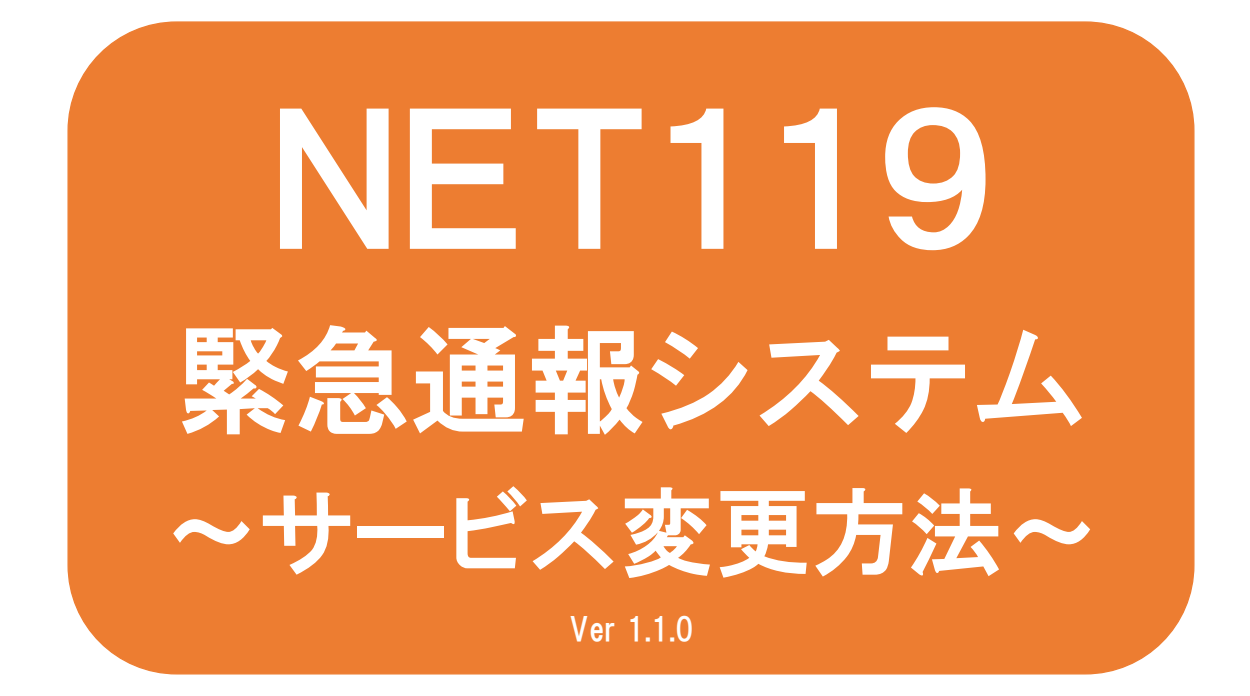

聴覚、音声機能または言語機能の障 がいのある方を対象とした緊急通報 システムです

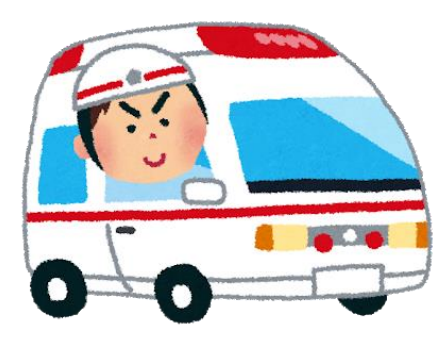

急病やケガのとき

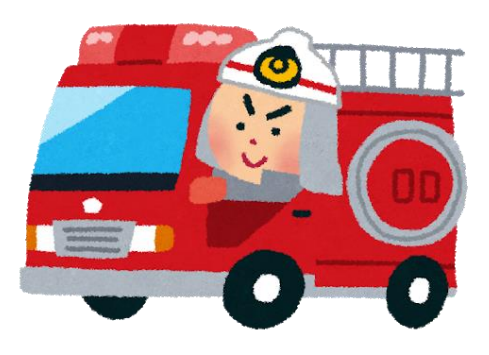

火災のとき

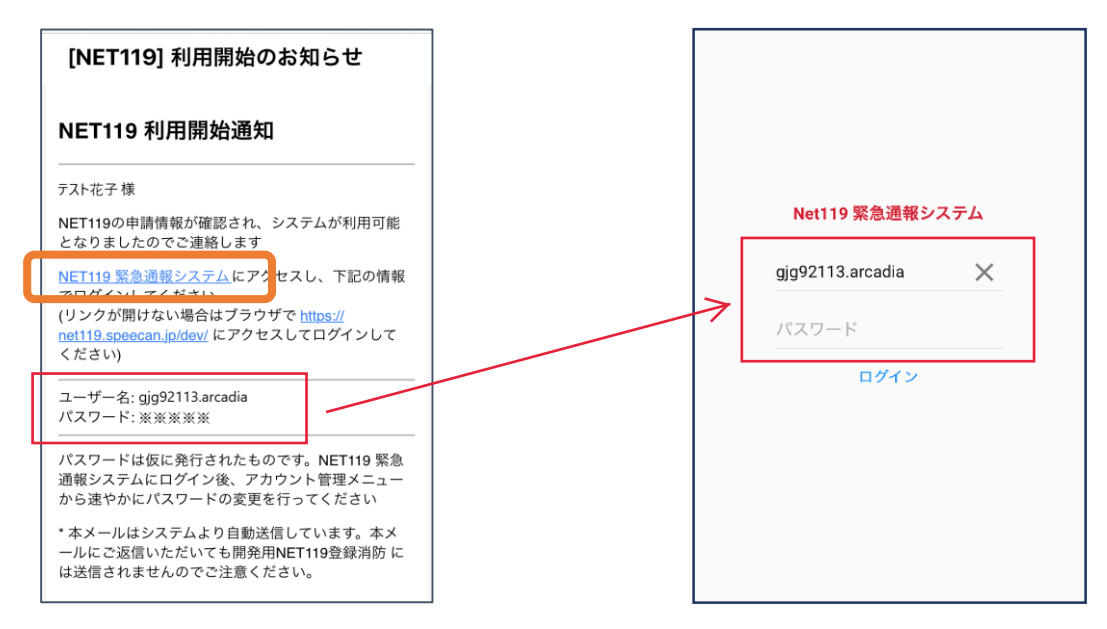

 ①通報システムのURL/ID/パスワードが記載されたメールが 届きます。パスワードを長押しでコピーもしくはメモなど に控えてください。
 「NET119緊急通報システム」と書かれたリンクをタップ

します。NET119緊急通報システムのログイン画面が表示 されるので、パスワードをペーストもしくは入力してログ インします。

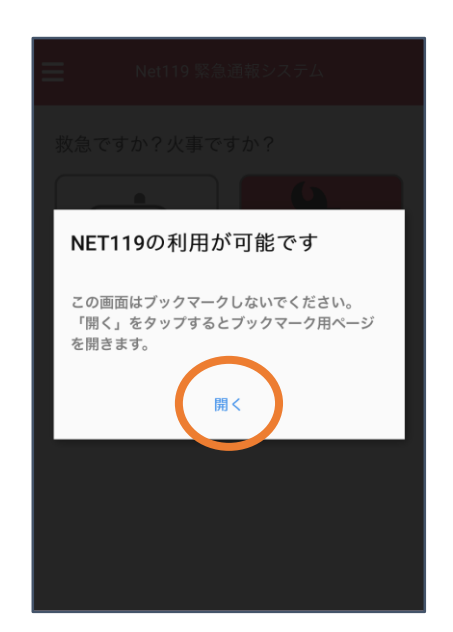

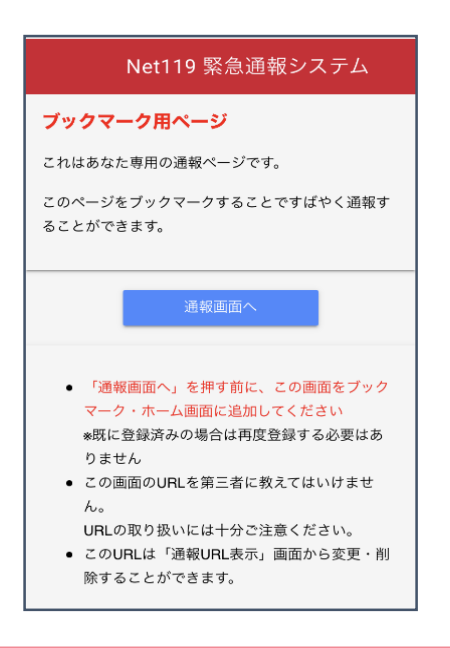

②ブックマーク用ページを開くためのダ イアログが表示されるので、「開く」 をタップします。

※ダイアログが表示されるのは初回ログイン時のみ

③このページをホーム画面に追加します。
 ③
 (※ホーム画面に追加する方法はAndroid,iOSで異な)
 ります

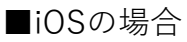

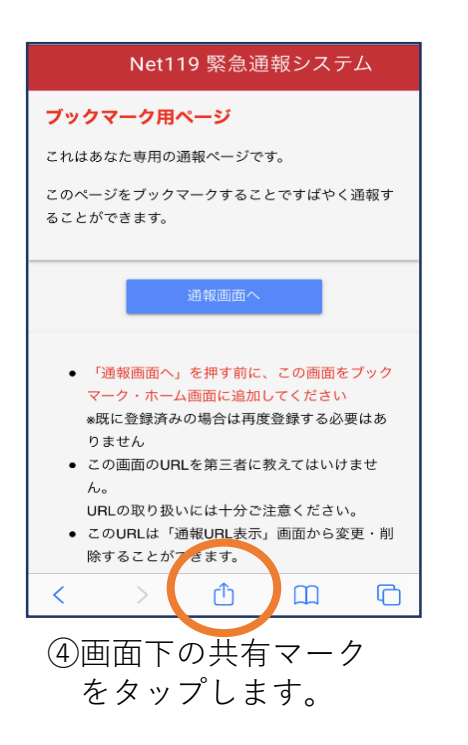

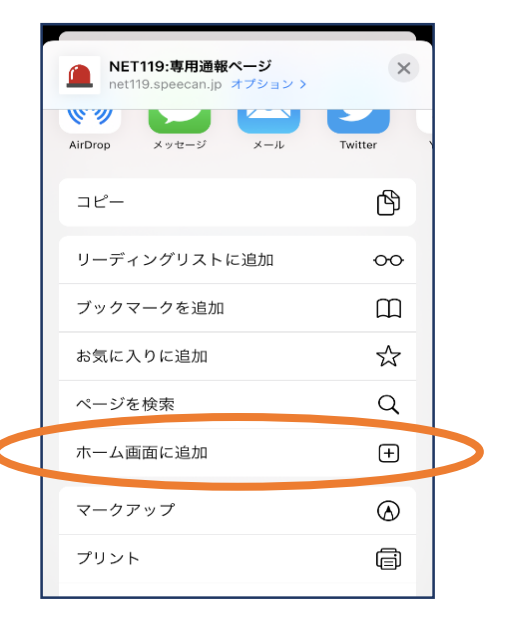

⑤「ホーム画面に追加」 を選びます。 ※ブックマークを追加、お気に入りに追加も可能です

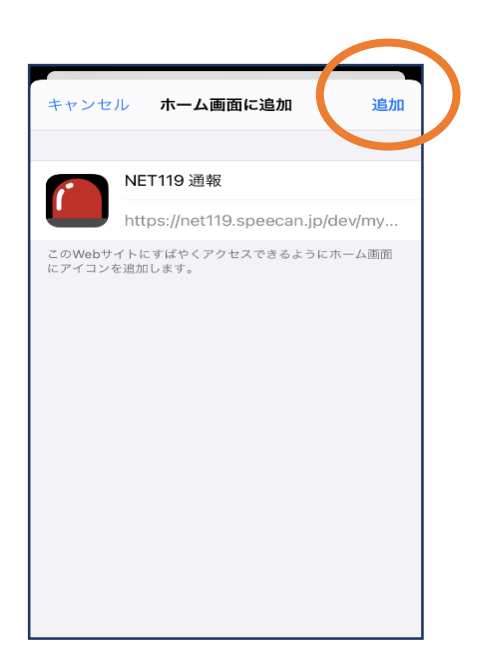

⑥「追加」をタップします。

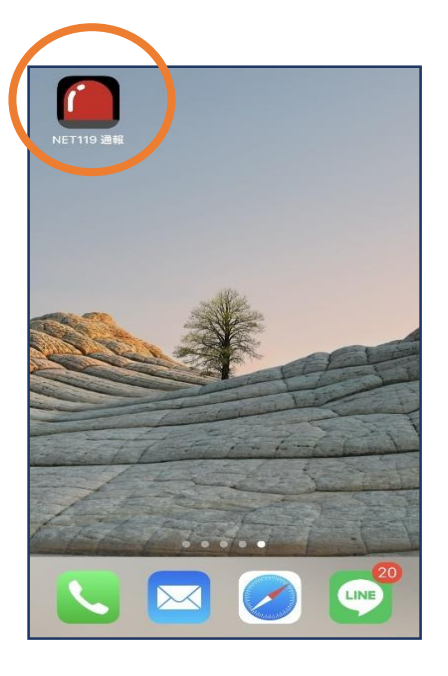

⑦次回以降、ホーム画面の アイコンから、通報ページ を開くことができます。

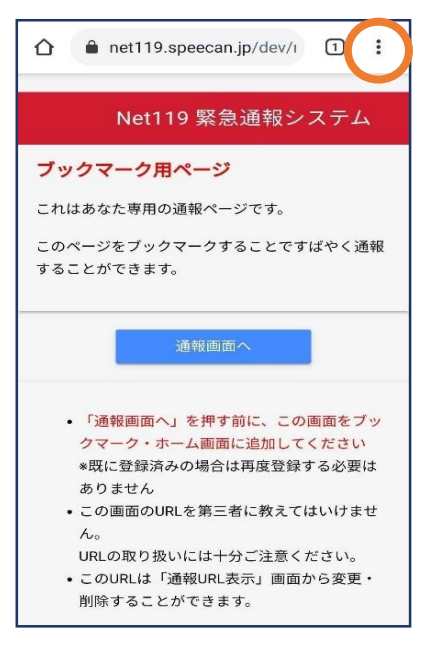

④画面右上からメニュ ーバーを開きます。

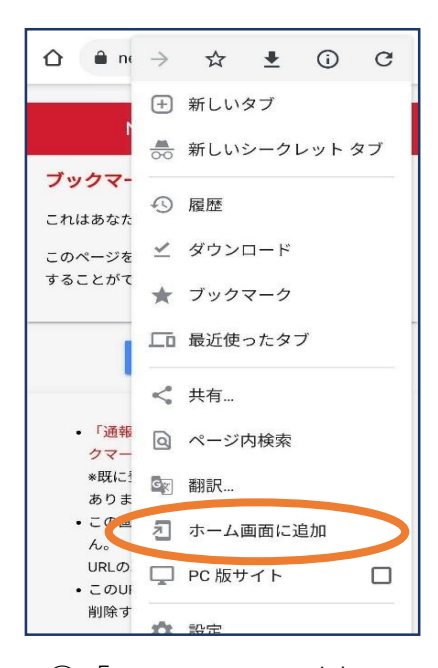

⑤「ホーム画面に追加」 を選びます。 ※ブックマークに追加も可能です

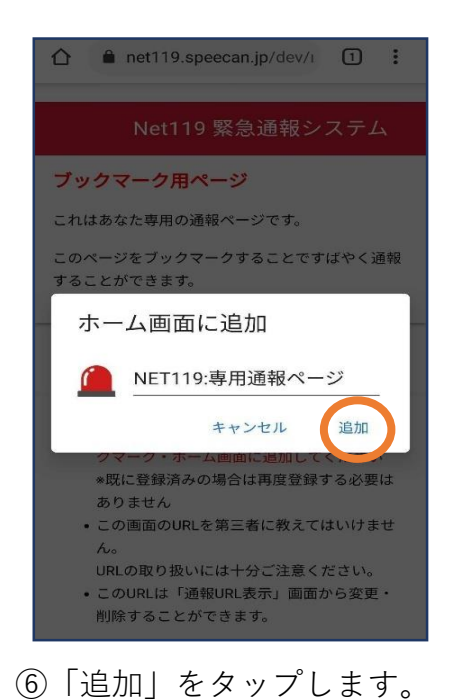

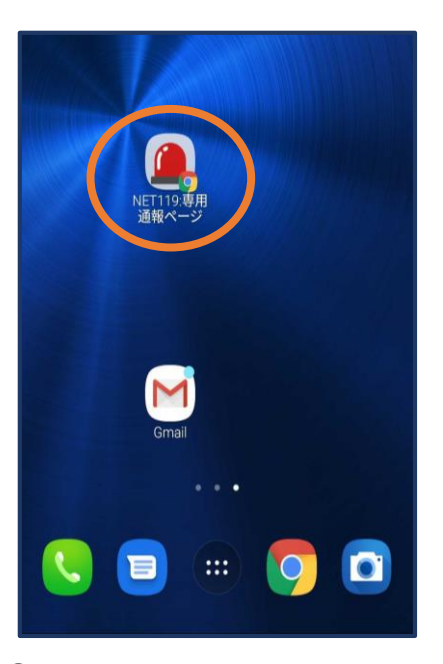

 ⑦次回以降、ホーム画面の アイコンから、通報ページ を開くことができます。

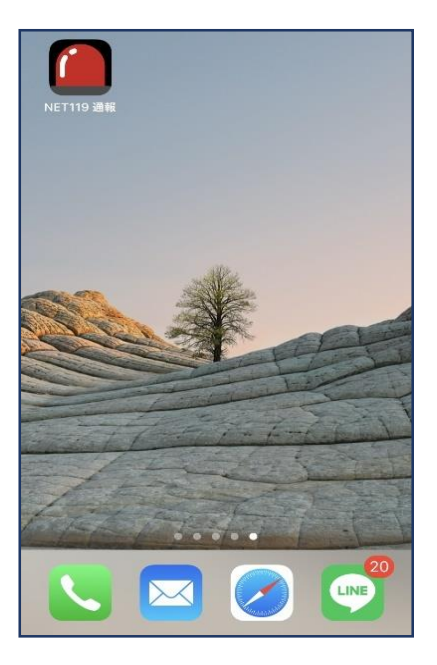

必ず「ブックマーク用ページ」をブッ クマークもしくはホーム画面に追加し てください。

正しいページをホーム画面に追加する と、左画面のように赤いランプのアイ コンが表示されます。

下図などのアイコンが表示される場合 には「ブックマーク用ページ」以外の ページを登録しており、緊急時に素早 く通報することができないおそれがあ ります。

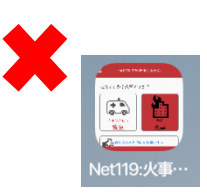

## 手順④⑤でメニューや「ホーム画面に追加」が表示されない場合

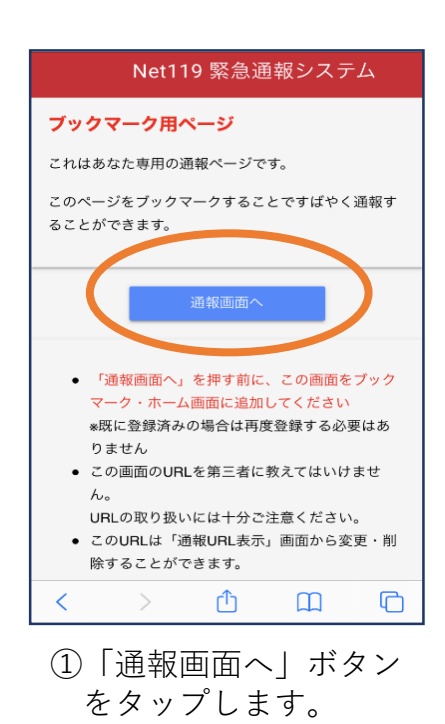

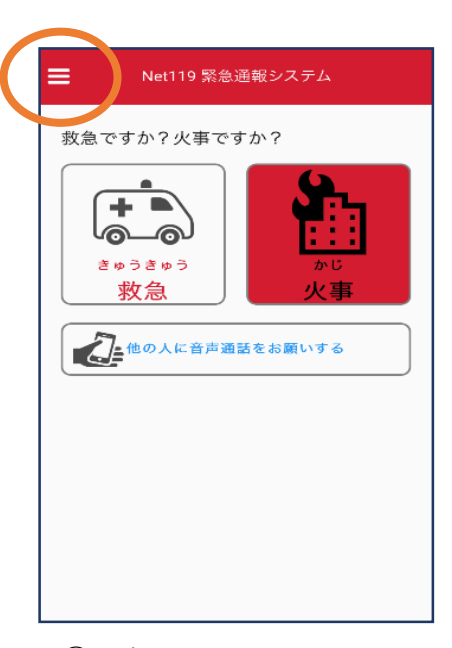

②通報画面が開きます。 左上のメニューバーを 開きます。

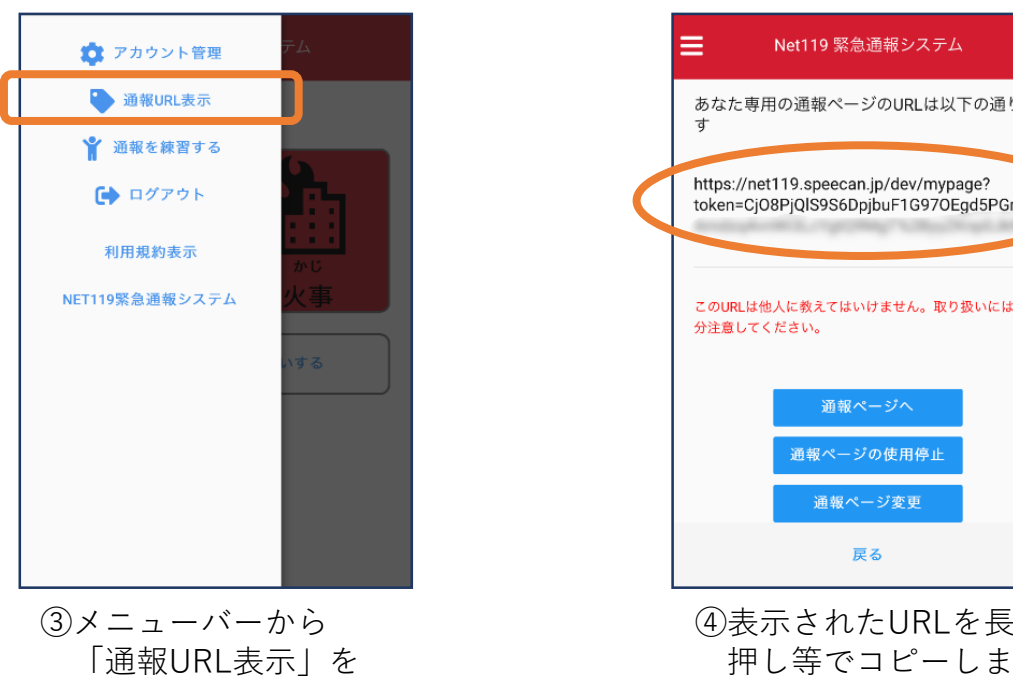

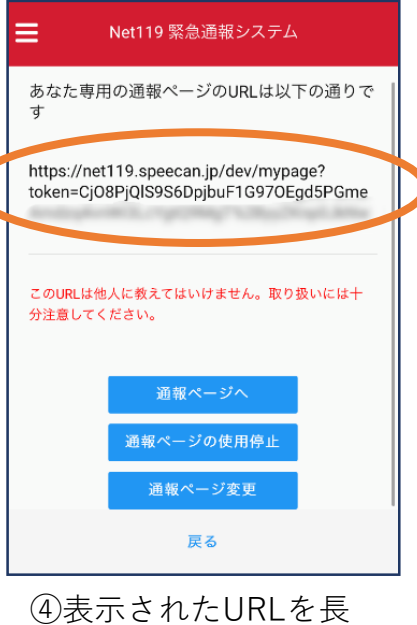

す。

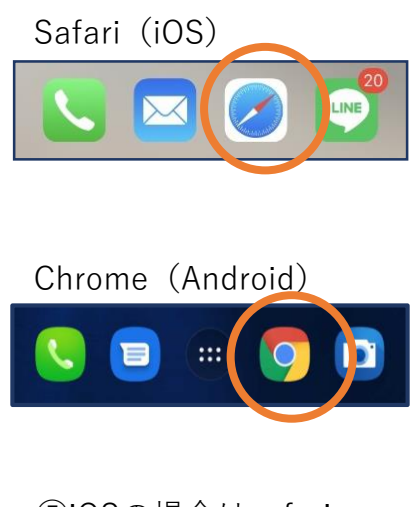

選びます。

⑤iOSの場合はsafari、 Androidの場合は Chromeを開き、コピ ーしたURLをペース トしてアクセスしま す。

| Net119 緊急通報システム                                                                                                    |
|----------------------------------------------------------------------------------------------------|
| ブックマーク用ページ                                                                                                    |
| これはあなた専用の通報ページです。                                                                                                    |
| このページをブックマークすることですばやく通報す<br>ることができます。                                                                                                    |
| 通報画面へ                                                                                                    |
| <ul> <li>「通報画面へ」を押す前に、この画面をブック<br/>マーク・ホーム画面に追加してください</li> <li>※既に登録済みの場合は再度登録する必要はありません</li> <li>この画面のURLを第三者に救えてはいけません。</li> <li>URLの取り扱いには十分ご注意ください。</li> <li>このURLは「通報URL表示」画面から変更・削除することができます。</li> </ul> |
| < > <u>0</u> <u>0</u>                                                                                                    |
| ⑥ブックマーク用ページ<br>が開きますので再度手<br>順④⑤以降をお試しく                                                                                                    |

ださい。